## Student – College Work Aid Hourly (Rehire)

At the EPAF main menu, click the **New EPAF** link and key in the **J**# for the Student you want to hire. Once the student is identified, select the **Student – College Work Aid Hourly (Rehire)** EPAF from the Approval Category drop down menu and click

| New EPAF Person Selection                                                                                                    |                                 |              |               |                |            |  |  |
|----------------------------------------------------------------------------------------------------|---------------------------------|--------------|---------------|----------------|------------|--|--|
| Riter an ID, select the link to search for an ID, or generate an ID. Enter the Query Date and select the Approval Category. Select Go. |                                 |              |               |                |            |  |  |
| * - indicates a required field.                                                                                                    |                                 |              |               |                |            |  |  |
| ID: * J00758282 Kendrick Deonte Arlum                                                                                                  | <b>←</b>                        |              |               |                |            |  |  |
| Query Date: MM/DD/YYYY* 07/01/2014                                                                                                    |                                 |              |               |                |            |  |  |
| Approval Category: * Student - College Wo                                                                                              | ork Aid Hourly (Rehire), J00012 |              | • +           |                |            |  |  |
| Go                                                                                                    |                                 |              |               |                |            |  |  |
| Employee Job Assianments                                                                                                    |                                 |              |               |                |            |  |  |
| Type Position Suffix Title                                                                                                    | Time Sheet Organization         | Start Date   | End Date      | Last Paid Date | Status     |  |  |
| Primary SCH577 00 College Work Aid - Hourly                                                                                            | 116000, Human Resources         | Apr 01, 2014 | Jun 30, 2014  |                | Terminated |  |  |
| Active Jobs                                                                                                    |                                 |              |               |                |            |  |  |
|                                                                                                    | EPAF Appr                       | over Summary | EPAF Originat | or Summary     |            |  |  |

Once you have selected the correct EPAF, you may adjust the query date to the date the transaction will take effect. (By doing so, the system will auto populate the adjusted date in the proper fields on the upcoming Employment Information screen.

At the Job Selection Screen, enter the student position # in the position field on the New Job row and hit Tab. Enter "OO" for the suffix then hit Tab again to populate the associated title and time sheet organization for the position selected. Ensure that the radio button on the corresponding row is filled then hit

(SCH\_\_\_ for College Work Aid Hourly, See position number table on page 91).

| Enter of  | search   | for a new po | sition nu | mber and enter the suffix, o | r select the link under Title.            |              |         |              |           |        |
|-----------|----------|--------------|-----------|------------------------------|-------------------------------------------|--------------|---------|--------------|-----------|--------|
| ID:       |          | Kendric      | k Deont   | e Arlum, J00758282           |                                           |              |         |              |           |        |
| Query Dat | e:       | Jul 01,      | 2014      |                              |                                           |              |         |              |           |        |
| Approval  | Catego   | ory: Studen  | t - Work  | Aid Hourly 2, J00012         |                                           |              |         |              |           |        |
|           |          |              |           |                              |                                           |              |         |              |           |        |
| Add Hourl | y Job,   | 300002       | 0.0       |                              |                                           | 0            |         |              |           |        |
| Q Net     | N Joh    | osition      | Sumx      | College Work Aid - Hourly    | 111000 Department of Disability Services  | Start Date t | no Date | Last Pala Da | itestatus | Select |
|           | 500      | SCH009       | 00        | concyc work Ald Houry        | ritooo, beparament of bisability bervices |              |         |              |           | ۲      |
| vext App  | ovai i y |              |           |                              | New EPAF                                  |              |         |              |           |        |
|           |          |              |           |                              |                                           |              |         |              |           |        |
|           |          |              |           |                              |                                           |              |         |              |           |        |
|           |          |              |           |                              |                                           |              |         |              |           |        |

104

The next screen is the **Employment Information** screen. Here you will enter information in **all required fields** with a **red asterisk (\*)**.

Note: The fields that have (Not Enterable) are prefilled data. You cannot enter data in those fields.

| Electronic Personnel Action Form                                                                                                    |                                                                                                    |                       |                                  |                                |  |  |  |  |  |  |
|----------------------------------------------------------------------------------------------------|----------------------------------------------------------------------------------------------------|-----------------------|----------------------------------|--------------------------------|--|--|--|--|--|--|
| Renter the information for the EPAF and either Save or Submit.                                                                                                    |                                                                                                    |                       |                                  |                                |  |  |  |  |  |  |
| Name and ID: Kendrick Deonte a<br>Transaction:<br>Transaction Status:<br>Approval Category: Student - College<br>Save                                                                                                    | Arlum, J00758282 Quer<br>9 Work Aid Hourly (Rehire), J00012                                                                                                    | ry Date: Jul 01, 2014 |                                  |                                |  |  |  |  |  |  |
|                                                                                                    | Approval Types                                                                                                    | Account Distribution  | Routing Queue   Comments   Trans | action History                 |  |  |  |  |  |  |
|                                                                                                    | New EPAF   EPAF Originator Summary                                                                                                    |                       |                                  |                                |  |  |  |  |  |  |
|                                                                                                    |                                                                                                    | Retur                 | n to EPAF Menu                   |                                |  |  |  |  |  |  |
| Jump to Bottom                                                                                                    |                                                                                                    |                       |                                  |                                |  |  |  |  |  |  |
| <ul> <li>indicates a required field.</li> </ul>                                                                                                    |                                                                                                    |                       |                                  |                                |  |  |  |  |  |  |
| Update Student Employment In                                                                                                    | nformation                                                                                                    |                       |                                  |                                |  |  |  |  |  |  |
| Item<br>Home Organization: (Not Enterable)<br>Distribution Orgn: (Not Enterable)<br>Current Hire Date: MM/DD/YYYY*<br>19 Received Date: MM/DD/YYYY*<br>19 Expiration Date: MM/DD/YYYY*<br>Employee Class Code: (Not Enterable<br>Add Hourly Job, SCH009-00 Co | ItemCurrent ValueNew ValueHome Organization: (Not Enterable)503040, Financial Aid503040Distribution Orgn: (Not Enterable)000000, Student Payroll000000Current Hire Date: MM/DD/YYYY*04/01/201404/01/201419 Received Date: MM/DD/YYY*04/01/201404/01/201419 Expiration Date: MM/DD/YYY*12/15/201412/15/2014Employee Class Code: (Not Enterable) 28, College Work Aid Monthly29 |                       |                                  |                                |  |  |  |  |  |  |
| Item C                                                                                                    | Current Value New Value                                                                                                    |                       | Current Value                    | Now Volue                      |  |  |  |  |  |  |
| Job Begin Date: MM/DD/YYYY*                                                                                                    | 07/01/2014                                                                                                    |                       |                                  |                                |  |  |  |  |  |  |
| Personnel Date: MM/DD/YYYY*                                                                                                    | 07/01/2014                                                                                                    |                       | Job Begin Date                   | 1 <sup>st</sup> day at New Job |  |  |  |  |  |  |
| Hourly Rate: *                                                                                                    | 7.25                                                                                                    |                       | Jobs Effective Date              | 1 <sup>st</sup> day at New Job |  |  |  |  |  |  |
| Pays: *                                                                                                    | 4.0                                                                                                    |                       | Personnel Date                   | 1 <sup>st</sup> day at New Job |  |  |  |  |  |  |
| Timesheet Orgn: *                                                                                                    | Q 116000                                                                                                    |                       | Salary                           | Enter New Job Salary           |  |  |  |  |  |  |
| Step: (Not Enterable)                                                                                                    | 0                                                                                                    |                       | Timesheet Oran                   | Enter new department Org #     |  |  |  |  |  |  |
| Job Status: (Not Enterable)                                                                                                    | A                                                                                                    |                       | Factors & Pays                   | Match Current Value            |  |  |  |  |  |  |
| Terminate Job, SCH009-00 Col                                                                                                    | llege Work Aid - Hourly                                                                                                    |                       |                                  |                                |  |  |  |  |  |  |
| Item                                                                                                    | urrent Value New Value                                                                                                    |                       |                                  |                                |  |  |  |  |  |  |
| Jobs Effective Date: MM/DD/YYYY*                                                                                                    | 08/31/2014                                                                                                    |                       |                                  |                                |  |  |  |  |  |  |
| Job Status: (Not Enterable)<br>Job Change Reason: (Not Enterable)                                                                                                    | T00013                                                                                                    |                       |                                  |                                |  |  |  |  |  |  |

After completing the Employment Information section of the EPAF, **enter** the proper **data** in the **"Add Hourly Job"** section of the EPAF.

At the **Terminate Job** section of the EPAF, enter the "Contract End Date" in the Job Effective Date field

**Note:** The fields that have **(Not Enterable)** are prefilled data. You cannot enter data in those fields.

| Once you've completed the     | "Add Hourly Job" and the "Terminate Job" | sections of the EPAF, |
|-------------------------------|------------------------------------------|-----------------------|
| review the labor distribution | and complete the routing queue section.  |                       |

Labor Distribution (View Only), SCH009-00 College Work Aid - Hourly

| ew<br>fective Date                                                                                                    | e: MM/DD/Y                                                                                                    | YYY 07/01/2                                                      | 2014 🔶     | the                                                                                                    | e Job Beg                            | in Date in | the Add                                                                                                    | Hourly .                                                        | ob Sectio  | on of the EP | AF.                                                                                                    |                                                                                     |
|----------------------------------------------------------------------------------------------------|----------------------------------------------------------------------------------------------------|------------------------------------------------------------------|------------|----------------------------------------------------------------------------------------------------|--------------------------------------|------------|----------------------------------------------------------------------------------------------------|-----------------------------------------------------------------|------------|--------------|----------------------------------------------------------------------------------------------------|-------------------------------------------------------------------------------------|
| DA Index                                                                                                    | Fund                                                                                                    | Organizati                                                       | on Account | Program                                                                                                    | Activity                             | Location   | Project                                                                                                    | Cost                                                            | Percent    | Encumbrance  | Override End Dat                                                                                                    | te                                                                                  |
|                                                                                                    | 100000                                                                                                    | 111000                                                           | 650050     | 50                                                                                                    |                                      |            |                                                                                                    |                                                                 | 100.00     |              |                                                                                                    |                                                                                     |
|                                                                                                    |                                                                                                    |                                                                  |            |                                                                                                    |                                      |            |                                                                                                    |                                                                 |            |              |                                                                                                    |                                                                                     |
|                                                                                                    |                                                                                                    |                                                                  |            |                                                                                                    |                                      |            |                                                                                                    |                                                                 |            |              |                                                                                                    |                                                                                     |
|                                                                                                    | _                                                                                                    |                                                                  |            | _                                                                                                    |                                      |            |                                                                                                    |                                                                 |            |              |                                                                                                    |                                                                                     |
|                                                                                                    |                                                                                                    |                                                                  |            |                                                                                                    |                                      |            |                                                                                                    |                                                                 |            |              |                                                                                                    |                                                                                     |
| efault from                                                                                                    | Index Sav                                                                                                    | e and Add Ne                                                     | ew Rows    |                                                                                                    |                                      |            |                                                                                                    |                                                                 | 100100     |              |                                                                                                    |                                                                                     |
| efault from<br>Outing Qu                                                                                                    | Index Sav<br>eue                                                                                                    | e and Add Ne                                                     | ew Rows    | liser Name                                                                                                  |                                      |            |                                                                                                    |                                                                 |            |              | Requ                                                                                                    | uired Action                                                                        |
| efault from<br>outing Qu<br>proval Leve<br>- (BUDGET                                                                                           | Index Sav<br>eue<br>al                                                                                                    | e and Add Ne                                                     | ew Rows    | <b>User Name</b><br>Q 10049502                                                                              | 1                                    |            | Chavin Joh                                                                                                    | nson                                                            |            |              | Requ                                                                                                    | uired Action                                                                        |
| efault from<br>Outing Qu<br>Proval Leve<br>- (BUDGET<br>- (PAYROL                                                                              | Index Sav<br>eue<br>al<br>) Budget<br>) Payroll                                                                                                    | e and Add Ne                                                     | ew Rows    | <b>User Name</b><br>Q <u>J0049502</u><br>Q J0010435                                                         | 18                                   |            | Chavin Joh<br>Christie Mic                                                                                          | nson<br>kel                                                     |            |              | Requ<br>Appr<br>Appr                                                                                                    | uired Action                                                                        |
| efault from<br>outing Qu<br>proval Leve<br>- (BUDGET<br>- (PAYROL<br>- (HR) Hun                                                                | Index Sav<br>eue<br>al<br>) Budget<br>) Payroll<br>nan Resourc                                                                                                    | es Approver                                                      | ew Rows    | User Name<br>J0049502<br>J0010435<br>J0047399                                                               | 1                                    |            | Chavin Joh<br>Christie Mic<br>Keunta D M                                                                            | nson<br>kel<br>cPhearso                                         | n          |              | Req<br>Appr<br>Appr                                                                                                    | uired Action<br>rove                                                                |
| efault from<br>outing Qu<br>- (BUDGET<br>- (PAYROL<br>- (HR) Hun<br>- (HR2) Hu                                                                 | Index Sav<br>eUe<br>al<br>) Budget<br>) Payroll<br>nan Resourc<br>iman Resourc                                                                                                    | e and Add Ne<br>es Approver<br>rces Applier                      | ew Rows    | User Name<br>Q 10049502<br>Q 10010435<br>Q 10010435<br>Q 100047399<br>Q 10008518                            | 1<br>8<br>2<br>9                     |            | Chavin Johi<br>Christie Mic<br>Keunta D M<br>Linda Wilso                                                            | nson<br>kel<br>cPhearso<br>n                                    | n          |              | <b>Вец</b><br>Аррг<br>Аррг<br>Аррг<br>Аррі                                                                                                    | uired Action<br>rove<br>rove<br>rove                                                |
| efault from<br>Outing Qu<br>- (BUDGET<br>- (PAYROL<br>- (HR) Hun<br>- (HR2) Hu<br>O - (DEAN) [                                                 | Index Sav<br>EUE<br>al<br>) Budget<br>) Payroll<br>nan Resourc<br>man Resourc<br>Dean_Directo                                                                                                    | e and Add Ne<br>es Approver<br>rces Applier<br>r                 | ew Rows    | User Name<br>Q 10049502<br>Q 10010435<br>Q 10047399<br>Q 10008518<br>Q 10048280                             | 1<br>8<br>2<br>9<br>4                |            | Chavin Johi<br>Christie Mic<br>Keunta D M<br>Linda Wilso<br>Robin Miche                                             | nson<br>kel<br>cPhearso<br>n<br>ale Spanr                       | n<br>-Pack |              | Req<br>Appr<br>Appr<br>App<br>App<br>App                                                                                                    | vired Action<br>rove<br>rove<br>rove<br>y                                           |
| efault from<br>outing Qu<br>- (BUDGET<br>- (PAYROL<br>- (HR) Hun<br>- (HR2) Hu<br>0 - (DEAN) [<br>0 - (TITLE3)                                 | Index Sav<br>eUe<br>) Budget<br>) Payroll<br>nan Resourc<br>man Resourc<br>Dean_Directo<br>) Title III Gra                                                                                                    | es Approver<br>rces Applier<br>r<br>ants                         | ew Rows    | User Name<br>0 10049502<br>0 10010435<br>0 10010435<br>0 10010435<br>0 10008518<br>0 10048280<br>0 10008355 | 1<br>8<br>2<br>9<br>4<br>6           |            | Chavin Joh<br>Christie Mic<br>Keunta D M<br>Linda Wilso<br>Robin Miche<br>Mary B. Myl                               | nson<br>kel<br>cPhearso<br>n<br>ale Spann<br>es                 | n<br>-Pack |              | <b>Кец</b><br>Аррг<br>Аррг<br>Арр<br>Арр<br>Арр                                                                                                    | uired Action<br>rove<br>rove<br>y<br>y<br>orove                                     |
| efault from<br>Duting Qu<br>- (BUDGET<br>- (BUDGET<br>- (PAYROL<br>- (HR) Hun<br>- (HR2) Hu<br>0 - (DEAN) E<br>0 - (TITLE3)<br>5 - (VPRES)     | Index Sav<br>eUe<br>) Budget<br>) Payroll<br>nan Resourc<br>iman Resourc<br>iman Resourc | e and Add Ne<br>es Approver<br>rces Applier<br>r<br>ants<br>ants | ew Rows    | User Name<br>0 10049502<br>0 10010435<br>0 100047399<br>0 10008518<br>0 10008555<br>0 10009132              | 1<br>8<br>2<br>9<br>4<br>6<br>2      |            | Chavin Joh<br>Christie Mic<br>Keunta D M<br>Linda Wilso<br>Robin Mich<br>Mary B. Myl<br>Loretta A M                 | nson<br>kel<br>cPhearso<br>n<br>ele Spanr<br>es<br>oore         | n<br>-Pack |              | <b>Вец</b><br>Аррг<br>Аррг<br>Арр<br>Арр<br>Арр<br>Арр<br>Арр                                                                                                    | vired Action<br>rove<br>rove<br>y<br>y<br>orove<br>orove<br>orove                   |
| efault from<br>outing Qu<br>- (BUDGET<br>- (PAYROL<br>- (HR) Hun<br>- (HR2) Hu<br>0 - (DEAN) D<br>0 - (TITLE3)<br>5 - (VPRES)<br>0 - (VP) Vice | Index Sav<br>eUe<br>) Budget<br>) Payroll<br>nan Resourc<br>man Resourc<br>man Resourc<br>Joean Directo<br>0 Title III Gra<br>Vice President                                                                                                    | es Approver<br>rces Applier<br>r<br>ants<br>ent of Resear        | ew Rows    | User Name<br>D0049502<br>0010435<br>00047399<br>0008518<br>0008355<br>00009132<br>00009132<br>00003235      | 1<br>8<br>2<br>9<br>4<br>6<br>2<br>7 |            | Chavin Joh<br>Christie Mic<br>Keunta D M<br>Linda Wilso<br>Robin Micha<br>Mary B. Myl<br>Loretta A M<br>Michael Tho | nson<br>kel<br>cPhearso<br>n<br>ele Spanr<br>es<br>oore<br>omas | n<br>-Pack |              | Reqt           Appr           Appr           Appr           Appr           Appr           App           App | vired Action<br>rove<br>rove<br>y<br>y<br>orove<br>orove<br>orove<br>orove<br>orove |

After completing the routing queue, add any comments needed to the comment section below the routing queue.

**Note:** All originators are required to enter the supervisors name and J# in the comment field.

**SAVE** and review you work for accuracy.

106

| Electronic P     | ersonnel Action Form                      |                          |
|------------------|-------------------------------------------|--------------------------|
| Your change v    | vas saved successfully.                   |                          |
| Enter the inform | mation for the EPAF and either Save or Su | bmit                     |
| Name and ID:     | Kendrick Deonte Arlum, J00758282          | —                        |
| Transaction:     | 6923                                      | Query Date: Jul 01, 2014 |
| Transaction Stat | us: Waiting                               |                          |
| Approval Catego  | ry: Student - College Work Aid Hourly (Re | hire), J00012            |
| Save Submit      | Delete                                    |                          |
|                  |                                           |                          |
|                  |                                           |                          |

Notice the Successfully Saved message indicator at the top of the screen.

Once the EPAF is reviewed for accuracy, click the **SUBMIT** button to route the transaction through the approval process.

Electronic Personnel Action Form The transaction has been successfully submitted. 👎 Enter the information for the EPAF and either Save or Submit Name and ID: Kendrick Deonte Arlum, J00758282 Transaction: 6923 Query Date: Jul 01, 2014 Transaction Status: Pending Approval Category: Student - College Work Aid Hourly (Rehire), J00012

**Note:** If the system identifies errors, make the necessary adjustments identified in the error message at the top of the EPAF page, then **SAVE** and **SUBMIT** the EPAF again.

107